# Instant Messaging

© 2007 Nokia. All rights reserved.

Nokia, Nokia Connecting People, Nseries, and N77 are trademarks or registered trademarks of Nokia Corporation. Other product and company names mentioned herein may be trademarks or tradenames of their respective owners.

Nokia operates a policy of ongoing development. Nokia reserves the right to make changes and improvements to any of the products described in this document without prior notice.

Reproduction, transfer, distribution, or storage of part or all of the contents in this document in any form without the prior written permission of Nokia is prohibited. TO THE MAXIMUM EXTENT PERMITTED BY APPLICABLE LAW, UNDER NO CIRCUMSTANCES SHALL NOKIA OR ANY OF ITS LICENSORS BE RESPONSIBLE FOR ANY LOSS OF DATA OR INCOME OR ANY SPECIAL, INCIDENTAL, CONSEQUENTIAL OR INDIRECT DAMAGES HOWSOEVER CAUSED.

THE CONTENTS OF THIS DOCUMENT ARE PROVIDED "AS IS". EXCEPT AS REQUIRED BY APPLICABLE LAW, NO WARRANTIES OF ANY KIND, EITHER EXPRESS OR IMPLIED, INCLUDING, BUT NOT LIMITED TO, THE IMPLIED WARRANTIES OF MERCHANTABILITY AND FITNESS FOR A PARTICULAR PURPOSE, ARE MADE IN RELATION TO THE ACCURACY, RELIABILITY OR CONTENTS OF THIS DOCUMENT. NOKIA RESERVES THE RIGHT TO REVISE THIS DOCUMENT OR WITHDRAW IT AT ANY TIME WITHOUT PRIOR NOTICE.

The availability of particular products and applications and services for these products may vary by region. Please check with your Nokia dealer for details, and availability of language options.

Some operations and features are SIM card and/or network dependent, MMS dependent, or dependent on the compatibility of devices and the content formats supported. Some services are subject to a separate charge.

#### Network services

To use the phone you must have service from a network service provider. Many of the features require special network features. These features are not available on all networks; other networks may require that you make specific arrangements with your service provider before you can use the network services. Your service provider can give you instructions and explain what charges will apply. Some networks may have limitations that affect how you can use network services. For instance, some networks may not support all language-dependent characters and services.

Your device may have preinstalled bookmarks and links for third-party internet sites. You may also access other third-party sites through your device. Third-party sites are not affiliated with Nokia, and Nokia does not endorse or assume liability for them. If you choose to access such sites, you should take precautions for security or content.

Refer to the user guide for other important information about your device. ISSUE 1  $\ensuremath{\mathsf{EN}}$ 

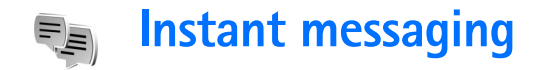

#### Press **G** , and select **Applications** > **IM**.

Instant messaging (IM) (network service) allows you to converse with other people using instant messages and join discussion forums (IM groups) with specific topics. Various service providers maintain IM servers that you can log in to after you register to an IM service. Service providers may differ in their support of features.

Select Conversations to start or continue a conversation with an IM user; IM contacts to create, edit, or view the online status of your IM contacts; IM groups to start or continue a group conversation with multiple IM users; or Record. chats to view a previous instant messaging session that you saved.

# **Receive IM settings**

You must save the settings to access the service that you want to use. You may receive the settings in a special text message from the service provider that offers the IM service. For more information, see the user guide for your device. You can also enter the settings manually. See 'IM server settings', p. 5.

### Connect to an IM server

- To connect to the IM server in use, select IM > Options > Login. To change the IM server in use and save new IM servers, see 'IM server settings', p. 5.
- 2 Enter your user ID and password, and press 
  to log in. You obtain the user ID and password for the IM server from your service provider.
- **3** To log out, select **Options** > **Logout**.

# Modify your IM settings

Select **Options** > **Settings** > **IM** settings and from the following:

Use screen name (shown only if IM groups are supported by the server)—To enter a nickname, select Yes.

Show my availability—To allow others to see if you are online, select To everyone.

Allow messages from—To allow messages from all, select All.

Allow invitations from—To allow invitations only from your IM contacts, select IM contacts only. IM invitations are sent by IM contacts who want you to join their groups. Msg. scrolling speed—Select the speed at which new messages are displayed.

Sort IM contacts—Select how your IM contacts are sorted: Alphabetically or By online status.

Availabil. reloading—To select how to update information about whether your IM contacts are online or offline, select Automatic or Manual.

Offline contacts-Select whether IM contacts with an offline status are shown in the IM contacts list.

Own message colour-Select the color of the instant messages you send.

**Received msg colour**—Select the color of the instant messages you receive.

**IM alert tone**—Change the tone played when you receive a new instant message.

# Search for IM groups and users

To search for groups, in the IM groups view, select Options > Search > Group name, Topic, and Members (user ID).

To search for users, in the IM contacts view, select Options > New IM contact > Search from server > User's name, User ID, Phone number, and E-mail address.

# Join IM groups

IM groups displays a list of the IM groups that you have saved or are currently joined to.

To join a saved IM group, press . After you join an IM group, you can view the messages that are exchanged there, and send your own messages.

#### Chat in IM group

To send a message, write the message in the message editor field, and press  $\hfill {\ensuremath{\mathbb{O}}}$  .

To send a private message to a participant, select **Options > Send private msg.** 

To reply to a private message sent to you, select the message and **Options** > **Reply**.

To invite IM contacts who are online to join the IM group, select **Options** > **Send invitation**.

To prevent receiving messages from certain participants, select **Options** > **Blocking options**.

To leave the IM group, select **Options** > Leave IM group.

#### **Record chats**

To record the messages that are exchanged during a conversation or while you are joined in a IM group, select

Options > Record chat. To stop recording, select Options > Stop recording. To view the recorded chats, in the main view, select Record. chats.

#### View and start conversations

**Conversations** displays a list of the individual conversation participants that you have an ongoing conversation with. Ongoing conversations are automatically closed when you exit **IM**.

To view a conversation, scroll to a participant, and press  $\bullet$ . To continue the conversation, write your message, and press  $\bullet$ .

To return to the conversations list without closing the conversation, select Back. To close the conversation, select Options > End conversation.

To start a new conversation, select **Options** > **New conversation**.

To save a conversation participant to your IM contacts, select **Options** > **Add to IM contacts**.

To send automatic replies to incoming messages, select **Options** > **Set auto reply on**. You can still receive messages.

### **IM contacts**

In IM contacts, you can retrieve chat contact lists from the server, or add a new chat contact to a contact list. When you log in to the server, the previously used chat contact list is retrieved from the server automatically.

## IM server settings

Select **Options** > **Settings** > **Server settings**. You may receive the settings in a special text message from the service provider that offers the chat service. You obtain the user ID and password from your service provider when you register to the service. For more information, contact your service provider.

Servers-View a list of all defined IM servers.

**Default server**—Change the IM server to which you want to connect.

IM login type—To log in automatically when you start IM, select On app. start-up.

#### Add a new server

To add a new server to your list of IM servers, select Servers > Options > New server and from the following: Server name—Define the name for the chat server. Access point in use–Select the access point you want to use for the server.

Web address-Enter the URL address of the IM server.

User ID and Password–Enter your user ID and login password.